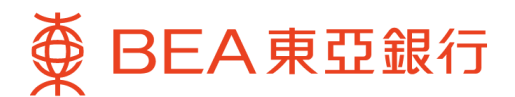

## How to enjoy the airport lounge privileges?

 Get the Mastercard Travel Pass ( "MTP" ) app from <u>iOS app store / Google Play store or</u> go to <u>https://mastercardtravelpass.dragonpass.com</u> for experiencing via website.

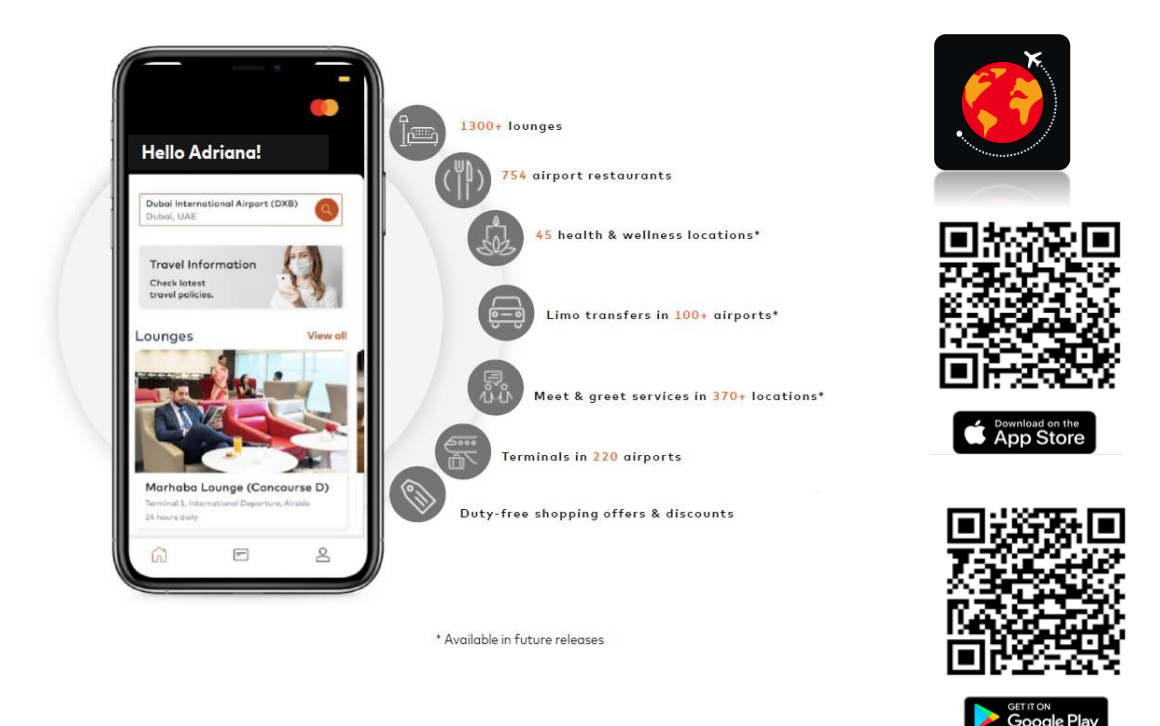

2. After downloading the app, then sign up for a MTP account with a BEA World/ CENTENNIAL World Elite Mastercard

| Registration <b>(</b>                                               | Registration                                           |   |
|---------------------------------------------------------------------|--------------------------------------------------------|---|
| Back                                                                | < Bock                                                 | < |
| 1/3 Verification                                                    | 2/3 Details                                            | 3 |
| Please fill in your Mastercard<br>details so we can check your      | ] Please enter your name as shown in<br>your passport. | c |
| eligibility for the program.<br>Mastercard Card Number (16 Digits)* | First Nome                                             | P |
| •                                                                   | Lost Name                                              | ~ |
| Name On Mastercard                                                  |                                                        | ~ |
| Expiry Date (MM/YY)*                                                | Email Address                                          | C |
| cvc• ②                                                              | Confirm Email Address                                  |   |
| ٩                                                                   |                                                        |   |
| Country of Card Issuance                                            | Continue                                               |   |
| Continue                                                            |                                                        |   |
| Country of Card Issuance                                            | Continue                                               |   |

|      | Registration                                       |
|------|----------------------------------------------------|
| в    | ack                                                |
| _    |                                                    |
| 3/3  | Password                                           |
| Cree | ate a Password                                     |
|      | 0                                                  |
|      |                                                    |
| Pas  | sword must contain:                                |
| ~    | At least 8 characters                              |
| Υ.   | At least 1 lower case                              |
| ×.   | At least 1 upper case                              |
| Č,   | At least 1 number                                  |
| ~    | At least 1 special character (.,(j/)               |
| Con  | firm Password                                      |
|      | ٩                                                  |
|      |                                                    |
|      | I agree to DragonPass' Privacy Policy, Terms of    |
|      | Use and Terms and Conditions, and allow            |
|      | for use in relation to this Program. *             |
|      | -                                                  |
|      | I would like to receive updates on special offers, |
|      | products, services and feedback opportunities.     |
|      |                                                    |

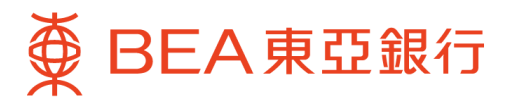

3. Confirmation with clear entitlement

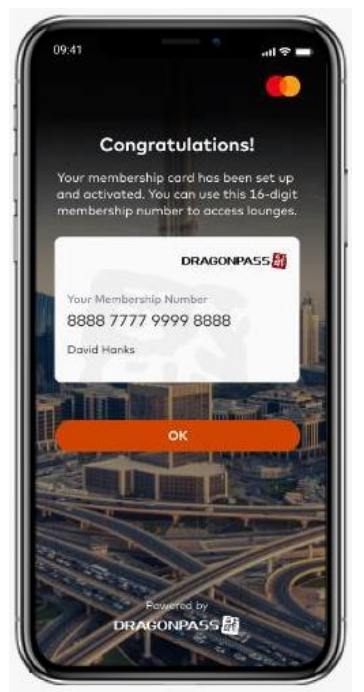

- Entitlement reminder\* (Review the details of airport lounge entitlement)
- 09:41 al 😤 🗆 Membership Cardholder Unlimited free visits Guests US\$32 per guest per visit Ince your QR code is scanned or membership umber is entered into the lounge system, your imment cord will be outomatically charged if there are any changes. Card In Use Linked with MasterCard View Details Card 1234 DRAGONPASS 🔡 rship Num \*\*\*\* \*\*\*\* \*\*\*\* 8888 David Lim -പ്പ ഹ

4. Real time alert of nearest airport

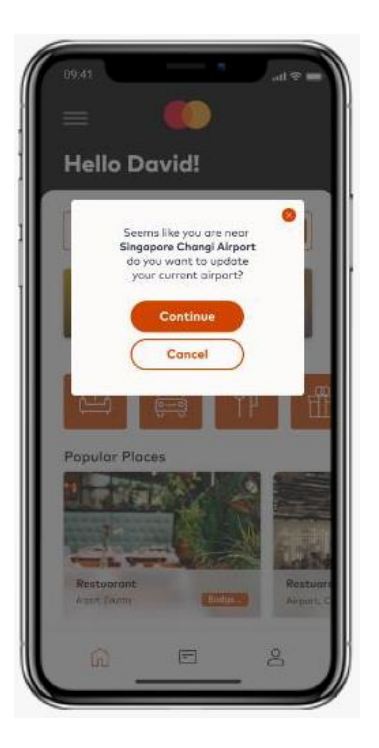

7. Cardholder accepts charges (if any) BEFORE entry

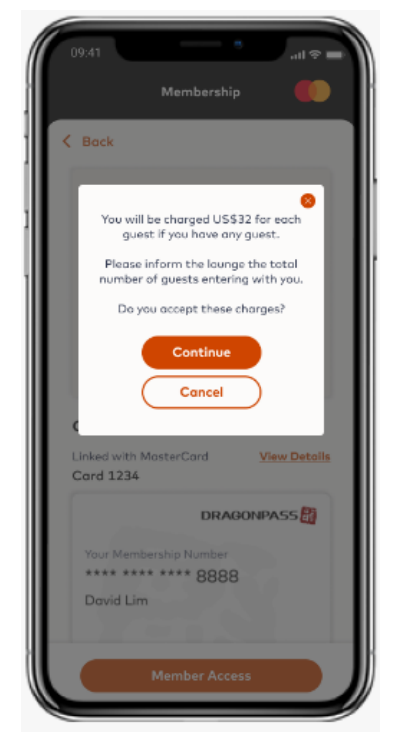

5. Choose lounge

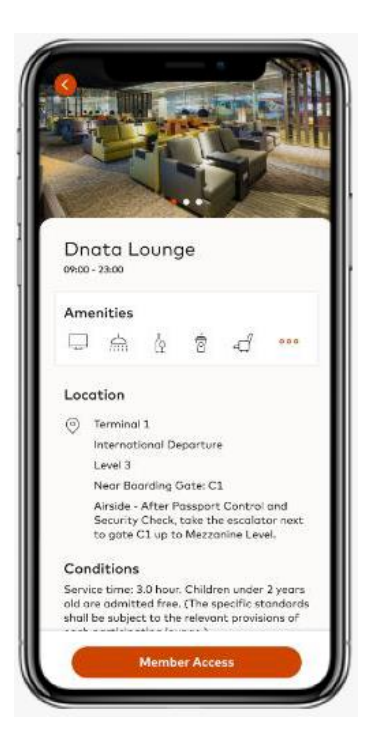

8. Access via online QR code

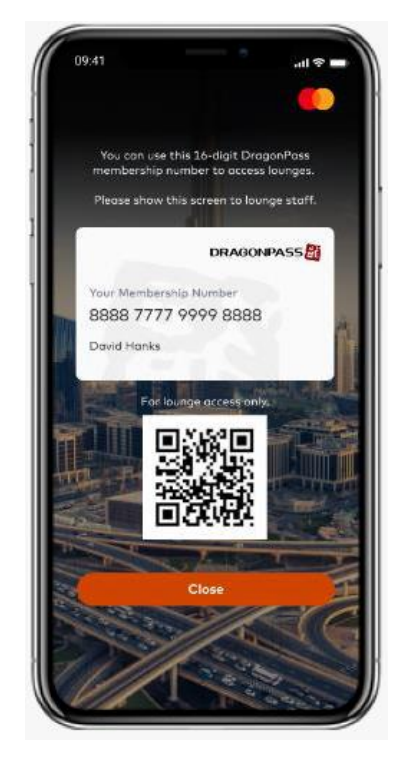

\*BEA CENTENNIAL World Elite Mastercard cardholders (include principal and supplementary cards) can enjoy complimentary lounge access up to 6 times per calendar year.

To borrow or not to borrow? Borrow only if you can repay! Issued by The Bank of East Asia, Limited 東亞銀行有限公司